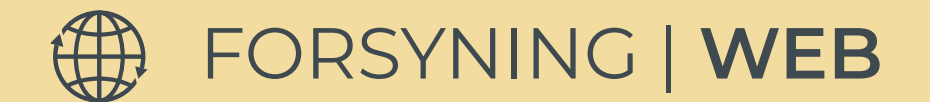

## BRUGERMANUAL PRISBEREGNER

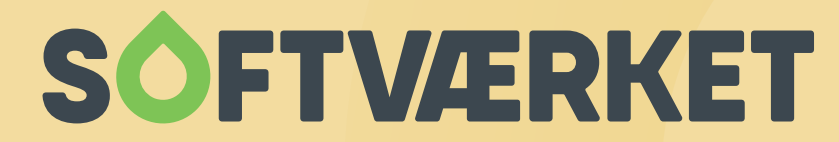

IT-udviklingshus for forsyningsbranchen

## PRISBEREGNER

I umbraco finder du lige under data "Widgets". Her er prisberegneren.

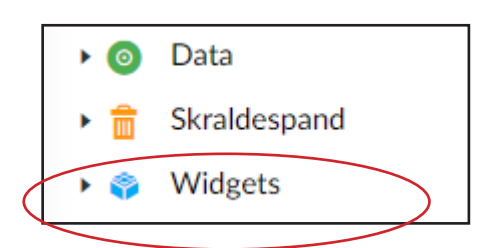

1. Åbn Widgets og klik på prisberegneren

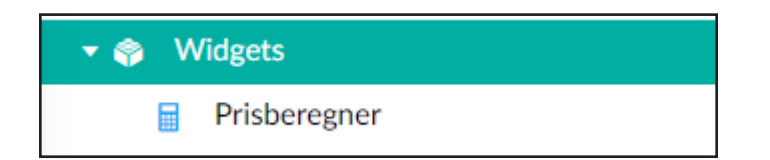

2. Du kan nu vælge, hvilke tre varmekilder I ønsker at have i jeres beregner. Klik på + for at vælge varmekilde.

| Generelt Naturgas                                                                       | Olie Træpiller Varmepumpe Fjernvarme Info |   |
|-----------------------------------------------------------------------------------------|-------------------------------------------|---|
| Varmekilder                                                                             | Elradiator                                | + |
| vælges i beregneren?                                                                    | Naturgas                                  | + |
|                                                                                         | Olie                                      | + |
|                                                                                         | Træpiller                                 |   |
|                                                                                         | Varmepumpe                                |   |
| Vis detaljeret resultat<br>Skal resultatet vise besparelse<br>ved skift til fjernvarme? |                                           |   |

Her kan du vælge, om prisberegneren skal vises som en detaljeret oversigt.

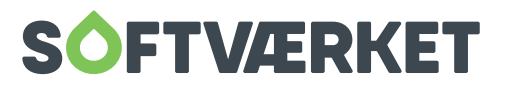

3. Derefter indtaster du jeres værdier under fx naturgas og olie, hvis I har valgt dem som varmekilder.

Virkningsgraden skal indtastes med decimaltal eller procenttegn. Det er muligt at differentiere virkningsgraden på naturgas og olie. De valgfri felter udfyldes, hvis man ønsker en detaljeret oversigt.

|           | Generelt                                     | Naturgas              | Olie     | Træpiller    | Varmepumpe         | Fjernvarme | Info |
|-----------|----------------------------------------------|-----------------------|----------|--------------|--------------------|------------|------|
|           | Brændværdi<br>kWh pr. m3                     | i                     | 11       |              |                    |            |      |
| $\langle$ | Giv muligher<br>vælge kedle                  | d for at<br>ns alder  | 0        | ×            | >                  |            |      |
|           | Virkningsgra<br>F.eks. 90%                   | ad                    | 95       | %            |                    |            |      |
|           | Valgfri<br>Bruges til at                     | felter<br>estimere be | esparels | e ved fjernv | varme i forhold ti | l naturgas |      |
|           | Pris pr m3<br>Pris Inkl. moms                |                       | 7,8      |              |                    |            |      |
|           | Abonnemen<br>Pris pr. år inkl. r             | <b>it</b><br>moms     | 18       | В            |                    |            |      |
|           | Service og v<br>Pris pr. år inkl. r          | edligehold<br>moms    | 20       | 00           |                    |            |      |
|           | <b>Udgifter til e</b><br>Pris pr. år inkl. r | e <b>l</b><br>moms    | 44       | D            |                    |            |      |
|           | Køb af ny                                    | t gasfyr              |          |              |                    |            |      |
|           | Pris for nyt a                               | gasfyr                | 30       | 000          |                    |            |      |

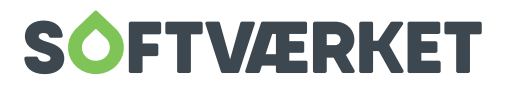

## 4. Under Fjernvarme indtaster du abonnement, pris pr. m2 og pris pr. MWh.

## Vigtigt! priserne skal angives inkl. moms

De valgfri felter udfyldes, hvis man ønsker en detaljeret oversigt.

| Generelt                                              | Naturgas                   | Olie                | Trapiller                | Varmepumpe        | Fjernværne    | Info          |  |  |  |
|-------------------------------------------------------|----------------------------|---------------------|--------------------------|-------------------|---------------|---------------|--|--|--|
| Abonnemer<br>Pris pri år inkl                         | nt"<br>noms                | 50                  | U                        |                   |               |               |  |  |  |
| Pris pr. m2*<br>Pris pr. m2 boligareel inkl.<br>morns |                            | 20                  | 20                       |                   |               |               |  |  |  |
| Pris pr. MWh*<br>Pris pr. MWh inkl. mouns             |                            |                     | 5                        |                   |               |               |  |  |  |
| Valgfri                                               | felter                     |                     |                          |                   |               |               |  |  |  |
| Grøn omsti<br>Pris pr. m2 bol<br>moms                 | llingsbidrag<br>igenaliski | 10                  |                          |                   |               |               |  |  |  |
| Med Varr<br>Følgende pr                               | nemestero<br>iser benyttes | ordnin;<br>si odreg | <b>G</b><br>gningen, hvi | s forbrugeren tib | vælger Varmen | esterordning  |  |  |  |
| Varmemest<br>Pils pr. år inkl                         | erordning                  | 24                  | nn                       |                   |               |               |  |  |  |
| Uden Var<br>Følgende pr                               | memester<br>iser benyttes  | ordnir<br>sindreg   | 1⊊<br>gningen, hvi       | s forbrugeren fra | welger Varmer | mesterordning |  |  |  |
| Pris for ny<br>fjernvarmet<br>Prisinkl mane           | unit<br>s                  | 30                  | 000                      |                   |               |               |  |  |  |
| Afskrivning<br>Løbecid i antal                        | speriode<br>år             | 18                  |                          |                   |               |               |  |  |  |
| Rentesats                                             |                            | 4%                  |                          |                   |               |               |  |  |  |

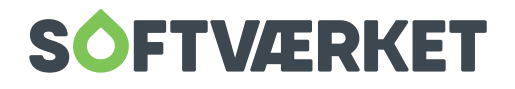

5. Klik på gem og udgiv. Nu er prisberegneren klar til at blive indsat på en side i indhold.

6. Vælg Widget i indholdstype.

| Vælg indholdstype |            |                     |   |  |  |
|-------------------|------------|---------------------|---|--|--|
| HTML              | Info bokse | Link bokse          | * |  |  |
| 1                 | <b>P</b>   | <u>ste</u>          |   |  |  |
| Login form        | Map        | Personer i kategori |   |  |  |
| Q                 | <b>=</b>   |                     | ľ |  |  |
| Søgeresultat      | Undermenu  | Video               |   |  |  |
| *                 |            |                     |   |  |  |
| Widget            |            |                     | Ŧ |  |  |
|                   |            | Luk                 |   |  |  |

7. Vælg prisberegner ved at klikke på pilen

| Widget<br>Edit your content here | Widget<br>Edit your content here<br>Widget |
|----------------------------------|--------------------------------------------|
| Widget                           | Prisberegner V                             |
| Hvid tekst                       |                                            |

Klik på gem og udgiv.

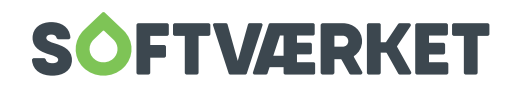